## How to Enrol Your Child in a Play Project Birthday Party

1. Use the private link you were given to bring you to the invite page on amilia (our registration software). Typically it will be www.playproject.ca/ followed by the birthday child's name after the slash.

| PLAY<br>PROJECT                                                                                                 | Play P<br>Play Project<br>the parkor                                                                             | roject<br>It is an organization dedicated to ex<br>Ir community in Burlington. | panding knowledge of parkour and its benefits,            | as well as building |
|----------------------------------------------------------------------------------------------------|----------------------------------------------------------------------------------------------------|--------------------------------------------------------------------------------|-----------------------------------------------------------|---------------------|
| Enroll in Programs                                                                                              | Purchase a Membership                                                                                            | Purchase an Open Gym Pass                                                      | Purchase Merchandise                                      | My Account (        |
| Specialty Workshop                                                                                              | s   Scheduled Programs   Birt                                                                                    | hday Parties                                                                   |                                                           | Sack                |
|                                                                                                    | Hugh                                                                                                    | s Party                                                                        |                                                           |                     |
|                                                                                                    | 11-11-11                                                                                                    |                                                                                |                                                           |                     |
| Start date: Saturday, D                                                                                         | Vecember 7 2019.                                                                                                 |                                                                                | Required age: 3+ on the day of th                         | ne activity         |
| Start date: Saturday, D<br>Schedule:                                                                            | Jecember 7 2019.                                                                                                 |                                                                                | Required age: 3+ on the day of the Share this activity:   | ie activity         |
| Start date: Saturday, D<br>Schedule:<br>O On Saturday, Decem<br>Play Project Moveme                             | December 7 2019.<br>ber 7, 2019 from 11:15 AM to 1:15<br>nt Training Centre                                      | 2M                                                                             | Required age: 3+ on the day of th<br>Share this activity: | ne activity         |
| Start date: Saturday, D<br>Schedule:<br>© On Saturday, Decem<br>Play Project Moveme<br>Location: Play Project 1 | )ecember 7 2019.<br>ber 7, 2019 from 11:15 AM to 1:15<br>int Training Centre<br>Viovement Training Centre   3466 | PM<br>.andmark Road, Burlington, ON, L7M 1                                     | Required age: 3+ on the day of th<br>Share this activity: | ne activity         |

info@pi (289)

2. When you click "register" a log-in window will appear. Select "create an account" if you do not yet have one on amilia. If you do have an account, log-in and skip to step 4.

| example@dc | main.com |   | Lo  | g in with Facebook   |
|------------|----------|---|-----|----------------------|
| assword    |          | _ |     |                      |
|            |          | G | , 1 | og in with Google    |
|            | Log in   |   | Lo  | g in with Office 365 |

3. Fill in the required information in the text boxes and hit "create an account". Consent to the sharing information agreement. The sharing information agreement is so that we can interact with your profile.

|                                    | Create an account                                    |   |                        |
|------------------------------------|------------------------------------------------------|---|------------------------|
| Play Project                       | First name                                           |   |                        |
| PROJECT                            | PARENT NAME                                          | f | Log in with Facebook   |
| o@playproject.ca<br>(289) 808-6778 | Last name                                            | G | Log in with Google     |
|                                    | PARENT LAST NAME                                     | - | ,                      |
|                                    | Email                                                | U | Log in with Office 365 |
|                                    | youremail@playproject.ca                             |   |                        |
|                                    | Password                                             |   |                        |
|                                    |                                                      |   |                        |
|                                    | Create an account                                    |   |                        |
|                                    | By clicking on "Create an account", you agree to the |   |                        |
|                                    | User Service Agreement and Privacy Policy.           |   |                        |
|                                    | Log in or resolvour password                         |   |                        |

4. A new window will allow you to select participants to register. If you have not added your child to your account yet, click the blue + button beside "add another person" to add your child to your account.

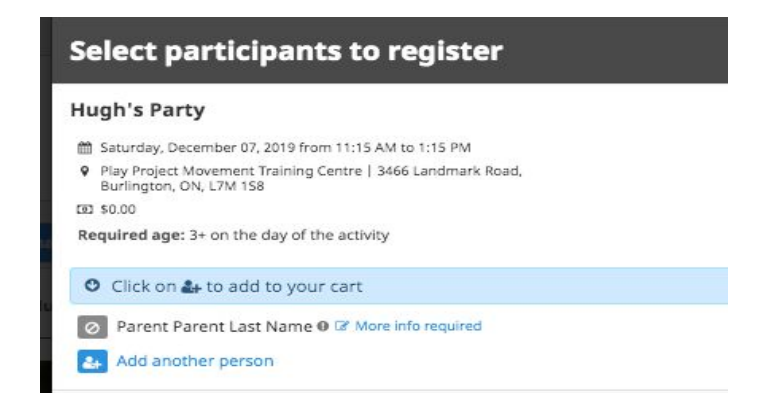

5. Once your child has been added, you can repeat step 4 to add any additional children. Then hit the + button beside the desired registrants' names and it will turn to a green checkmark. Once the green check mark is beside all registrants click the checkout button.

| Select participants to register                                                                             |                            |
|----------------------------------------------------------------------------------------------------|----------------------------|
| Hugh's Party                                                                                                | 📜 1 снескоит о             |
| Saturday, December 07, 2019 from 11:15 AM to 1:15 PM                                                        |                            |
| <ul> <li>Play Project Movement Training Centre   3466 Landmark Road,<br/>Burlington, ON, L7M 158</li> </ul> |                            |
| EE \$0.00                                                                                                   |                            |
| Required age: 3+ on the day of the activity                                                                 |                            |
| O Click on 🖶 to add to your cart                                                                            |                            |
| Sam McWhite (12 yrs. 6 mos.)                                                                                |                            |
| O David McWhite @ C More info required                                                                      |                            |
| Add another person                                                                                          |                            |
|                                                                                                    | Continue Shopping Checkout |

6. Before you are allowed to checkout our system will show you an overview of your order, including the participants and programs in your cart. If everything looks good, click the checkout button again to proceed.

|                | 0                                                          | 2                                               | 3       | 4            |                  |
|----------------|------------------------------------------------------------|-------------------------------------------------|---------|--------------|------------------|
|                | Your order                                                 | Your information                                | Payment | Confirmation |                  |
| Your order     | : 1 item                                                   |                                                 |         |              |                  |
|                |                                                            |                                                 |         | Continue Sł  | nopping Checkout |
|                |                                                            |                                                 |         |              |                  |
| Parkour Birthd | ay Party                                                   |                                                 |         |              |                  |
|                |                                                            |                                                 |         |              |                  |
| <b>A</b>       | Child Child Last Name<br>Date: Saturday, December 07, 2019 | From 11:15 AM to 1:15 PM                        |         |              | Remove           |
| 9              | Location: Play Project Movement T                          | raining Centre   3466 Landmark Road, Burlingtor | 1, ON,  |              |                  |
|                |                                                            |                                                 |         |              |                  |
|                |                                                            |                                                 |         | Sub Total    | \$0.0            |
|                |                                                            |                                                 |         | HST          | \$0.0            |
|                |                                                            |                                                 |         | Order Total  | \$0.0            |
|                |                                                            |                                                 |         |              |                  |

7. Next, you'll need to fill out some required information for the account owner. The boxes in red show the required information. Note that only one of the phone number boxes are required to be filled out. Click "Continue my purchase" upon completion.

|                                          | Your order | Your                       | information                | Payment               |                      | Confirmation                                                   |
|------------------------------------------|------------|----------------------------|----------------------------|-----------------------|----------------------|----------------------------------------------------------------|
| Your informatio                          | on         |                            |                            |                       |                      | Validate all sections to continue your purcha<br>Add more iten |
| Account owner<br>Parent Parent Last Name |            | Account owner              | Parent Parent L            | .ast Name             | Last name            | Parent Last Name                                               |
| Child Child Last Name                    | 2          |                            |                            |                       |                      |                                                                |
|                                          |            | Address 1                  | Street and number, P.O     | . box, c/o.           |                      |                                                                |
|                                          |            | Address 2 (optional)       | Apartment, suite, unit, I  | building, floor, etc. |                      |                                                                |
|                                          |            | Country                    | Canada                     | \$                    | State/Province       |                                                                |
|                                          |            | City                       |                            |                       | Zip/Postal Code      |                                                                |
|                                          |            | Email                      | myemail@playproject.c      | a                     |                      |                                                                |
|                                          |            | Home Phone                 |                            |                       | Work Phone           |                                                                |
|                                          |            | Cellular                   |                            |                       | Extension (optional) |                                                                |
|                                          |            | Please make sure to fill a | t least one phone number   |                       |                      |                                                                |
|                                          |            |                            | Address line 1 is required |                       |                      |                                                                |
|                                          |            |                            | State/Province is required | d.                    |                      |                                                                |
|                                          |            |                            | Zip/Postal Code is require | ed.                   |                      |                                                                |
|                                          |            |                            | At least one phone numb    | er is required.       |                      | Continue my purchase                                           |

- 8. You will now be on the child information page.
  - a. Fill out the information at the top of the page accordingly. Be sure to select a gender as well as to include any medical information.

| Your information        |                                |                     | Add m                                           |
|-------------------------|--------------------------------|---------------------|-------------------------------------------------|
| Account owner           | Personal information : Ch      | ild Child Last Name |                                                 |
| Parent Parent Last Name | Date of birth: 5/6/2012        |                     |                                                 |
| Child Child Last Name   |                                |                     | This information can be modified in your accour |
|                         | Gender Choose                  | ¢                   |                                                 |
|                         | Check here if no known medical | conditions.         |                                                 |
|                         | Allergies (optional)           |                     |                                                 |
|                         | Nuts                           | Peanuts             |                                                 |
|                         | Eggs                           | Insect bites/stings |                                                 |
|                         | Seafood                        |                     |                                                 |
|                         | Other (optional)               |                     |                                                 |
|                         | Allergic reactions (optional)  |                     |                                                 |
|                         | Medical conditions (optional)  |                     |                                                 |
|                         | Asthma                         | Incontinence        |                                                 |
|                         | Hearing disorder               | Diabetes            |                                                 |
|                         | Hyperactive                    | Epilepsy            |                                                 |
|                         | Visual disorder                |                     |                                                 |
|                         | Other (optional)               |                     |                                                 |
|                         | Medications (optional)         |                     |                                                 |
|                         | Dosage (optional)              |                     |                                                 |
|                         | Frequency (optional)           |                     |                                                 |

- b. Complete the information at the bottom of the page. Be sure to click the "Read me" liability waiver button. When you do that our waiver will pop up, allowing you to read it. Once you scroll to the bottom of the waiver the "accept" button will become clickable.
- c. The legal guardian and emergency contact are demanding in terms of the information that is required. So if you try to proceed and these sections come up as incomplete, it's likely that you'll need to click the edit button beside each of these to add more information.

| or On                  | l <mark>y)</mark> (option | ai)                       |
|------------------------|---------------------------|---------------------------|
| ose a                  | file                      |                           |
| use a                  |                           |                           |
|                        |                           |                           |
|                        |                           |                           |
|                        |                           |                           |
| ardian                 | 1                         |                           |
| ardian<br>\$           | ✓ Edit                    | <b>≜</b> <sup>+</sup> New |
| ardian<br>\$           | Edit                      | å <sup>+</sup> New        |
| ardian<br>\$<br>ardian | e Edit                    | A <sup>+</sup> New        |
|                        | ose a                     | ose a file                |

d. Once you click the edit button, a pop-up window should appear like the one below, so you can edit the contact's information. Typically, the Primary Legal Guardian is missing the relationship to the child and the Emergency Contact is missing a home phone number. If you do not have a home phone number, feel free to just put your cell phone number in the home number section. Be sure to click save once you have edited or added any information.

| Address 2     | Apartment, suite, uni                  | it, buildir | ng, floor, etc. |              |      |
|---------------|----------------------------------------|-------------|-----------------|--------------|------|
| Country       | Canada                                 | \$          | State/Provinc   | ON - Ontario |      |
| City          | Burlington                             |             | Zip/Postal      | L7M 1S8      |      |
|               |                                        |             | Code            |              |      |
| Home          | 2898086778                             | 1 6         | Work Phone      |              |      |
| Phone         |                                        |             |                 |              |      |
| Cellular      |                                        | ] ]         | Extension       |              |      |
| Please make s | ure to fill at least one phone         | number      |                 |              |      |
| Relationsh    | Fathor                                 |             |                 |              |      |
|               | Mother                                 | -           |                 |              |      |
|               | Conservation and a state of the second |             |                 |              |      |
| _             | Grandmother                            |             |                 |              |      |
|               | Grandmother<br>Uncle                   |             |                 | Cancel       | Save |

After saving the contact's information, you can hit the "continue purchase" button at the bottom of the page. 9. The next page is the checkout confirmation page. The total amount should be \$0.00. From here, no further action is required and you have enrolled in the party successfully.

| Play Project                                                        |                              |                              |         |                       |               |
|---------------------------------------------------------------------|------------------------------|------------------------------|---------|-----------------------|---------------|
|                                                                     | 0                            | •                            | 0       |                       |               |
|                                                                     | Your order                   | Your information             | Payment | Confirmation          |               |
| Confirmation                                                        | 1                            |                              |         | Return to store Share | Print         |
| Your order has been su<br>Invoice Number: 71980<br>Date: 11/29/2019 | ccessfully completed.<br>48  |                              |         |                       |               |
| You will receive a confi                                            | rmation email including this | invoice and receipt shortly. |         |                       |               |
| Client                                                              |                              |                              |         |                       | Organization  |
| Parent Parent Last Na                                               | ame                          |                              |         |                       | Play Project  |
| 3466 Landmark Rd                                                    |                              |                              |         | 3466 La               | Indmark Road  |
| Burlington, ON                                                      |                              |                              |         | В                     | urlington, ON |
| L/M 158                                                             |                              |                              |         |                       | L/M 158       |
| 🛷 Drop-ins                                                          |                              |                              |         |                       |               |
| Parkour Birthday Pa                                                 | arty                         |                              |         |                       |               |
| A Participant: Chile                                                | d Child Last Name            |                              |         |                       | \$0.00        |
| Schedule: Saturd                                                    | lay, December 07, 2019 from  | 11:15 AM to 1:15 PM          |         |                       |               |
|                                                                     |                              |                              |         | Sub Total             | \$0.00        |
|                                                                     |                              |                              |         | HST                   | \$0.00        |
|                                                                     |                              |                              |         |                       |               |